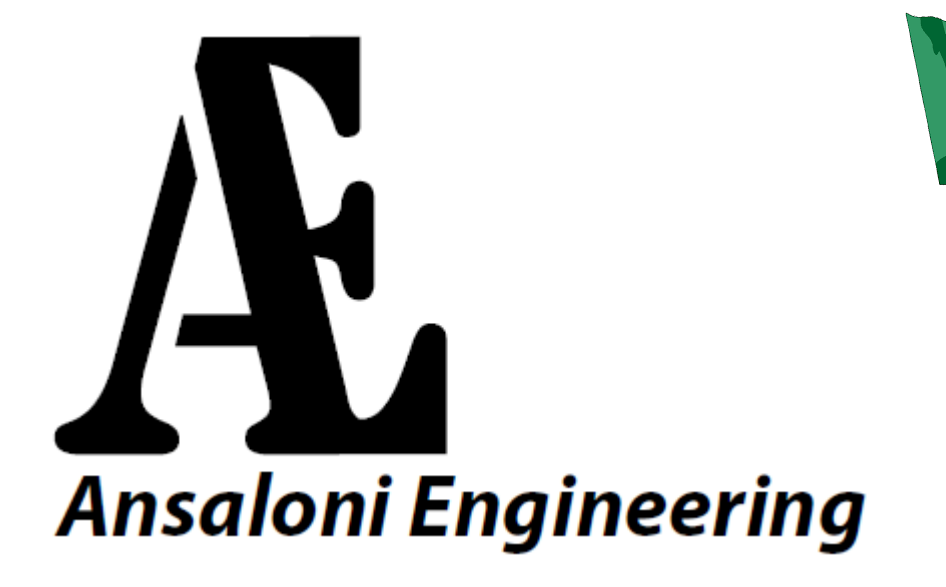

# TACHILAB

## IL PIÙ COMPLETO SISTEMA DI MISURA PER TRENI MODELLO

| Versione      | 1.06      |
|---------------|-----------|
| Aggiornamento | 25/9/2017 |

## 1. Descrizione

## 1.1 Misure effettuabili

Velocità e Direzione di 1 o 2 motori (in scala o reale) Differenza % di rotazione tra 2 motori (con allarme impostabile) Corrente assorbita (con allarme impostabile) Tensione di alimentazione del modello/i Potenza assorbita dal modello / i Distanza di frenatura

## 1.2 Software applicativo PC in dotazione

Alimentazione della centralina tramite USB Collegamento fino a 2 rilevatori di velocità

## 2. Unità Elettronica

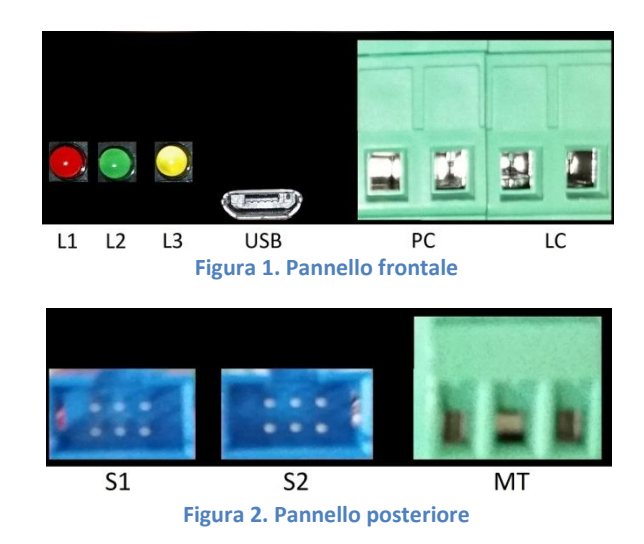

2.1 Descrizione

La Figura 1 illustra il pannello frontale dell'Unità Elettronica (UE) mentre la Figura 2 ne illustra il pannello posteriore.

- 1. L1 (rosso): led alimentazione. Sempre acceso quando l'UE è alimentata.
- 2. L2 (verde): led comunicazione con applicazione. Una volta che l'UE viene alimentata L2 lampeggia con frequenza di 1 secondo. Quando l'applicativo inizia a comunicare con l'UE il led lampeggia con frequenza di mezzo secondo.
- 3. L3 (giallo): L3 indica lo stato della connessione WiFi (disponibile a breve)
- 4. USB: connettore USB per collegamento a PC ed alimentazione
- 5. PC: connettore per collegamento ad alimentatore/centralina del treno modello
- 6. LC: connettore per collegamento al banco prova LocoMatic
- 7. S1: connettore per sensore di velocità 1
- 8. S2: connettore per sensore di velocità 2
- 9. MT: connettore per collegamento a sensori di velocità Mini TachiLab

Quando l'UE viene alimentata L2 ed L3 effettuano 5 brevi lampeggi.

## 2.2 Collegamenti

Effettuare i seguenti collegamenti per poter utilizzare TachiLab:

- 1. Collegare i Blocchetti Tachimetrici ai connettori S1 ed S2. Se si dispone di un solo Blocchetto Tachimetrico è possibile collegarlo indifferentemente ad S1 o S2.
- 2. Inserire il connettore micro USB del cavetto in dotazione nella presa USB dell'UE ed inserire il connettore tipo A in una presa USB del PC
- 3. Collegare il Banco prova alla UE tramite il connettore LC
- 4. Collegare l'UE all'alimentatore/centralina di comando della locomotiva tramite il connettore PC

I collegamenti 4. E 5. non sono necessari se non interessa misurare i parametri elettrici corrente, tensione, potenza.

## 3. Software PC

## 3.1 Installazione

Per installare TachiLab fare doppio click sul file *setup\_tachilab.exe* contenuto nel supporto di installazione fornito. Seguire le istruzioni passo passo.

## 3.2 Funzionamento

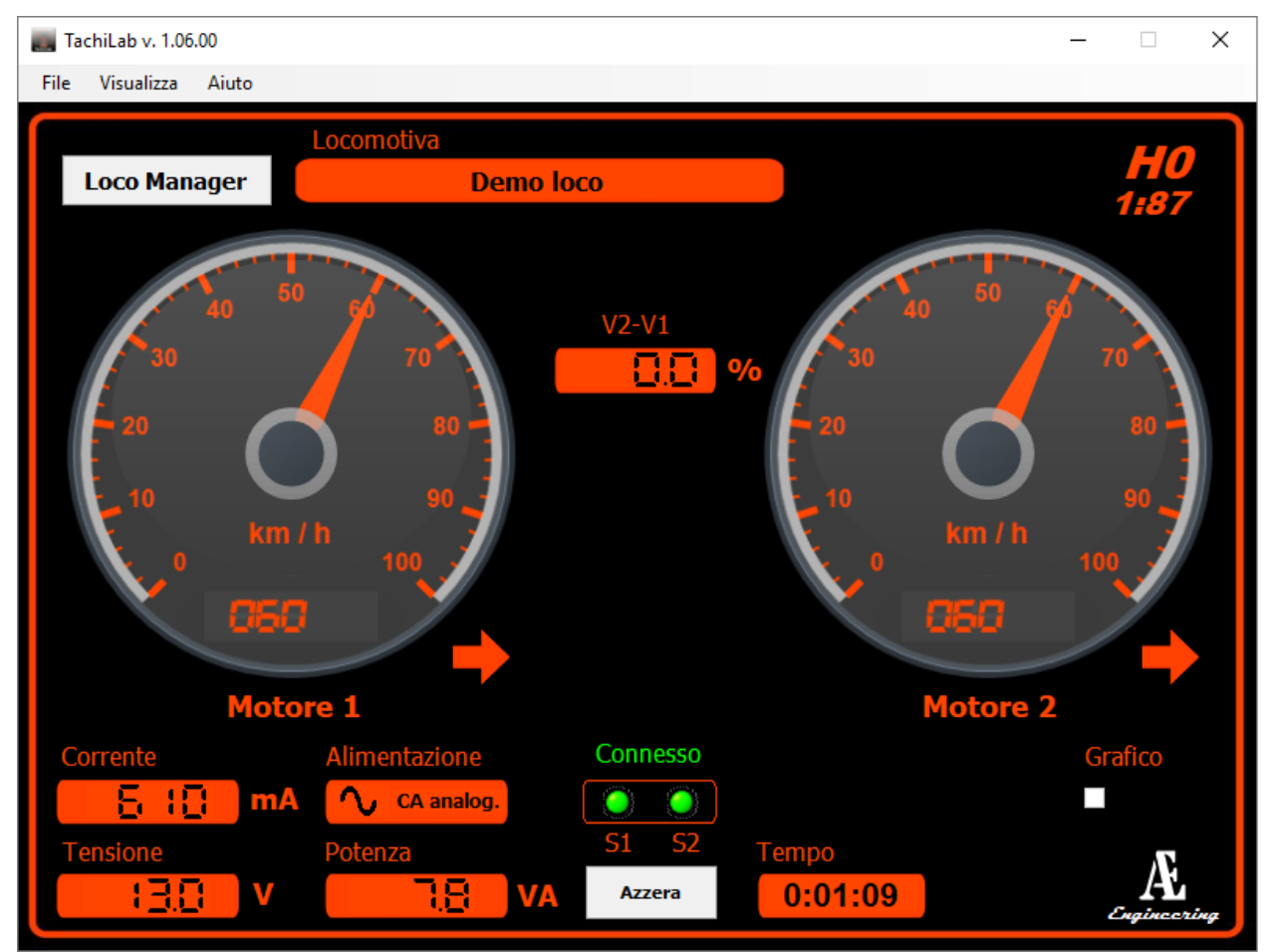

Figura 3. Applicazione TachiLab

Una volta avviata l'applicazione si presenta come in Figura 3. La schermata principale è composta dai seguenti elementi:

- 1. Indicatore velocità del motore 1
- 2. Indicatore velocità del Motore 2 (visibile solo se viene rilevato il secondo sensore tachimetrico)
- 3. Indicatori di direzione per entrambi i motori
- 4. Differenza di velocità del Motore 2 rispetto al Motore 1 in %
- 5. Indicatore della Corrente assorbita (in milliAmpere)
- 6. Indicatore della Tensione di alimentazione (in Volt)
- 7. Indicatore della Potenza assorbita (in VoltAmpere)
- 8. Indicatore del tipo di alimentazione (CC Analogico / CA Analogico / Digital) selezionato
- 9. Indicatore del Tempo di lavoro (HH:MM:SS) e relativo pulsante di azzeramento

- 10. Indicatori di Presenza sensori (S1 = Sensore 1 / S2 = Sensore 2) e di connessione della UE al computer
- 11. Abilitazione Grafico per la misura dello Spazio di Frenatura
- 12. Apertura Loco Manager
- 13. Indicatore locomotiva selezionata ed eventuale indirizzo digital (Vedere paragrafo Loco Manager)
- 14. Indicatore della scala con la quale è visualizzata la velocità
- 15. Menù impostazioni

#### 3.2.1 Menù Impostazioni

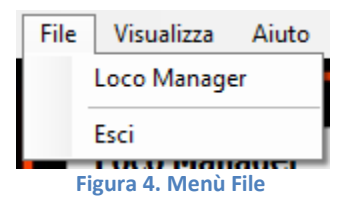

| File          |              |                                     |
|---------------|--------------|-------------------------------------|
| $\rightarrow$ | Loco Manager | Apertura Loco Manager               |
| $\rightarrow$ | Esci         | Chiusura dell'applicazione TachiLab |

| Vis | ualizza Aiuto            |   |
|-----|--------------------------|---|
|     | Lingua                   | • |
|     | Scala                    |   |
|     | Unità di misura velocità |   |
|     | Impostazioni             |   |
|     | Alimentazione            | × |
|     | Demo                     |   |

Figura 5. Menù Visualizza

| Visualizza    |                          |                                                                    |
|---------------|--------------------------|--------------------------------------------------------------------|
| $\rightarrow$ | Lingua                   | Selezione Lingua: Italiano / English / Deutsch                     |
| $\rightarrow$ | Scala                    | Scelta della Scala: H0/0/1/G/reale H0-0/reale 1-G                  |
| $\rightarrow$ | Unità di misura velocità | Scelta Unità di Misura                                             |
| $\rightarrow$ | Impostazioni             | Soglia Differenza di velocità / Limite Corrente / Scelta Sensore   |
| $\rightarrow$ | Alimentazione            | Scelta sistema di controllo: CA Analogico /CC Analogico / Digitale |
| $\rightarrow$ | Demo                     | Attivazione modalità dimostrativa                                  |

#### 3.2.1.1 Lingua

Una volta attivata la voce *Lingua* si apre automaticamente l'elenco da cui è possibile selezionare la lingua desiderata, come mostra la Figura 6

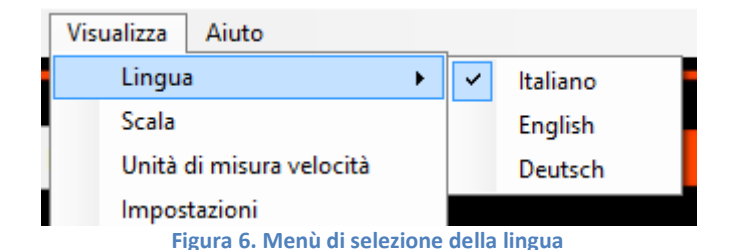

#### 3.2.1.2 Scala

Una volta selezionata la voce Scale appare la finestra di Figura 7. Per mezzo di questa finestra è possibile selezionare la scala desiderata.

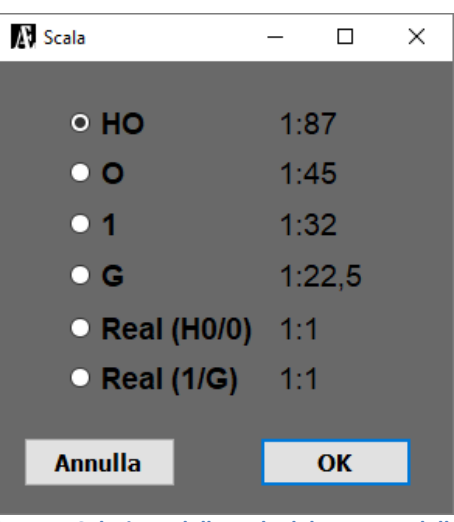

Figura 7. Selezione della scala del treno modello

#### 3.2.1.3 Unità di misura velocità

Alla selezione della voce appare la finestra di Figura 8 dove è possibile selezionare l'unità di misura relativa alla velocità. Una volta confermata l'unità selezionata i visori tachimetrici si impostano sull'unità stessa e adattano il fondo scala come indicato in Tabella 1.

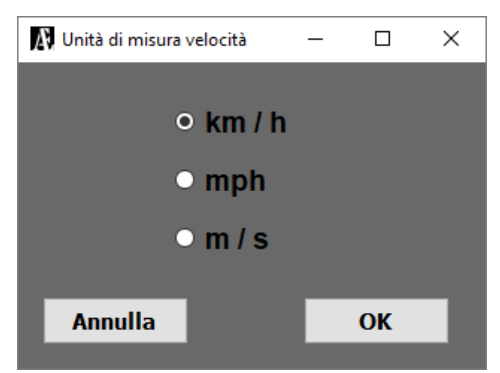

Figura 8- Selezione dell'unità di misura della velocità

| Unità velocità | Fondo scale |
|----------------|-------------|
| Km/h           | 100         |
| mph            | 60          |
| m/s            | 30          |

Tabella 1. Fondo scala velocità in base all'unità selezionata

Se durante il funzionamento la velocità misurata risultasse superiore al fondo scala il fondo scala stesso viene automaticamente ampliato.

Nel caso in cui si selezioni una fra le scale *Real H0/0* e *Real 1/G* l'unità indicata dai visori tachimetrici è quella indicata dalla Tabella

| Unità velocità<br>selezionata | Unità velocità<br>visualizzata |
|-------------------------------|--------------------------------|
| Km/h                          | cm/s                           |
| mph                           | inch/s                         |
| m/s                           | cm/s                           |

Tabella 2. Unità di misura della velocità con scale Real

#### 3.2.1.4 Impostazioni

Una volta selezionata la voce appare la finestra di Figura 9

| 🔊 Impostazioni  | _         |       | × |
|-----------------|-----------|-------|---|
| Soglia differen | nza veloo | ità   |   |
| 10              | % (V2     | - V1) |   |
| Soglia corrent  | e         |       |   |
| 1000            | mA        |       |   |
| Sensore         |           |       |   |
| <b>OPT200</b> ~ |           |       |   |
|                 |           |       |   |
| Annulla         |           | OK    |   |
|                 |           |       |   |

Figura 9. Impostazioni generali

I sensori selezionabili sono di 2 tipi:

- MAG10: sensori magnetici a 10 impulso/giro
- OPT200: sensori ottici a 200 impulsi/giro

Nel caso di utilizzo della centralina TachiLab 2 il tipo di sensore verrà impostato automaticamente in quanto questo tipo di UE è in grado di riconoscere la tipologia di sensore collegato.

#### 3.2.1.5 Alimentazione

Una volta attivata la voce *Alimentazione* si apre automaticamente l'elenco da cui è possibile selezionare il tipo di alimentazione desiderato, come mostra la Figura 10.

| Visualizza      | Aiuto              |   |      |            |  |
|-----------------|--------------------|---|------|------------|--|
| Lingua<br>Scala |                    | • |      |            |  |
|                 |                    |   | tiva | )          |  |
| Unità           | di misura velocità |   |      | test       |  |
| Impos           | stazioni           |   |      |            |  |
| Alime           | ntazione           | ► | ~    | CA analog. |  |
| Demo            | )                  |   |      | CC analog. |  |
| 20              |                    |   |      | Digitale   |  |

Figura 10. Selezione del tipo di alimentazione del treno mdello

| Aiuto         |                          |  |
|---------------|--------------------------|--|
| $\rightarrow$ | Manuale                  |  |
| $\rightarrow$ | Informazioni su TachiLab |  |

## 3.3 Loco Manager

Loco Manager consente di gestire e catalogare il proprio parco locomotive. La Figura 11 illustra la sua finestra così come appare una volta cliccato sulla voce di Menù File $\rightarrow$ Loco Manager.

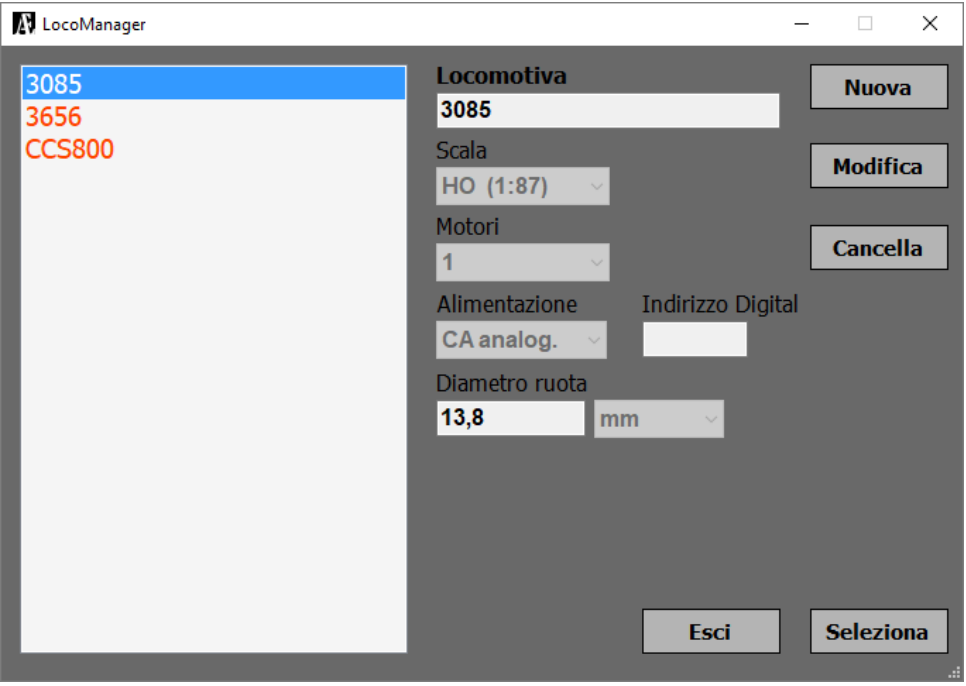

Figura 11. LocoManager

I componenti di Loco Manager sono:

- 1. Lista delle locomotive presenti in archivio
- 2. Caratteristiche della locomotiva selezionata nella lista:
  - a. Descrizione/numero della locomotiva
  - b. Scala
  - c. Numero motori
  - d. Tipo di alimentazione
  - e. Eventuale indirizzo digital
  - f. Diametro delle ruote
  - g. Unità del diametro ruote
- 3. Pulsanti per inserimento nuova locomotiva, modifica dati delle locomotive, cancellazione di locomotive
- 4. Pulsante Esci per chiudere Loco Manager
- 5. Pulsante Seleziona per selezionare la locomotiva e chiudere Loco Manager

#### 3.3.1 Inserimento nuova locomotiva

- 1. Cliccare su *Nuova*. Le caselle della parte destra della finestra diventeranno attive ed appariranno anche i pulsanti *Salva* e *Annulla*, come in Figura 12.
- 2. Inserire le caratteristiche della locomotiva.
- 3. Cliccare su Salva per salvare i dati inseriti ed inserire la nuova locomotiva in archivio

4. Cliccare su *Annulla* per uscire dalla modalità di modifica dati senza inserire la nuova locomotiva in archivio

#### 3.3.2 Modifica delle caratteristiche di una locomotiva

- 1. Selezionare nella parte sinistra della finestra la locomotiva da modificare
- 2. Cliccare su Modifica
- 3. Le caselle contenenti le caratteristiche della locomotiva diventano attive e compaiono i pulsanti Salva e Annulla come nel caso di inserimento di una nuova locomotiva (Figura 12)
- 4. Modificare i dati della locomotiva
- 5. Cliccare su Salva per rendere effettive le modifiche
- 6. Cliccare su Annulla per uscire dalla modalità di modifica dati senza salvarli

#### 3.3.3 Cancellazione di una locomotiva

- 1. Selezionare nella parte sinistra della finestra la locomotiva da cancellare
- 2. Cliccare su Cancella
- 3. Comparirà un messaggio che chiede la conferma a cancellare la locomotiva selezionata
- 4. Cliccando su Sì la locomotiva selezionata verrà cancellata dall'archivio
- 5. Cliccando su No la cancellazione non avverrà

|                                    | -                                                                                                    | - | × |
|------------------------------------|----------------------------------------------------------------------------------------------------|---|---|
| ▶ LocoManager   3085 3656   CCS800 | Locomotiva<br>3085<br>Scala<br>HO (1:87) ~<br>Motori<br>1 ~<br>Alimentazione<br>CA analog. ~<br>Diametro ruota |   | × |
|                                    | 13,8 mm v<br>Salva Annulla                                                                                     |   |   |

Figura 12. Inserimento/modifica locomotiva

## 3.4 Misura distanza di frenatura

Questa funzionalità consente di effettuare la misura della distanza di frenatura di una locomotiva digitale.

La funzionalità si attiva cliccando sul box Grafico.

Una volta attivata la funzionalità appare il grafico di Figura 13 dove viene visualizzata la velocità rispetto al tempo.

A questo punto attivare la locomotiva, si vedrà la linea del grafico velocità/tempo aggiornarsi in tempo reale. Raggiunta la velocità da cui si intende misurare lo spazio di arresto portare il selettore di velocità della centralina che governa la locomotiva sulla posizione zero. La linea del grafico comincerà a calare fino a che non raggiungerà la velocità zero. Il grafico a questo punto viene congelato per dare la possibilità di effettuare la misura.

Per effettuare la misura cliccare sul box *Cursori*. Appariranno due linee verticali in ogni grafico. Il box 1 visualizza il valore della velocità su cui è posizionato il cursore verde, il box 2 visualizza il valore di velocità su cui è posizionato il cursore rosso. Il box D visualizza la distanza esistente fra le posizioni dei 2 cursori. Portando il focus dell'applicazione sul box 1 con i tasti freccia sinistra e freccia destra della tastiera del PC è possibile spostare il cursore verde. Analogamente se si porta il focus sul box 2 con i tasti freccia sarà possibile spostare il cursore rosso. Occorre che il cursore verde sia posizionato in corrispondenza del punto di inizio di calo della velocità. Il cursore rosso deve venire invece posizionato in corrispondenza del primo punto in cui la velocità è zero. In guesta condizione nella casella denominata D è possibile leggere la distanza di frenatura.

Una volta cliccato sul box *Cursori* il cursore rosso viene automaticamente posizionato in corrispondenza del punto a velocità zero, il cursore verde deve invece essere posizionato manualmente.

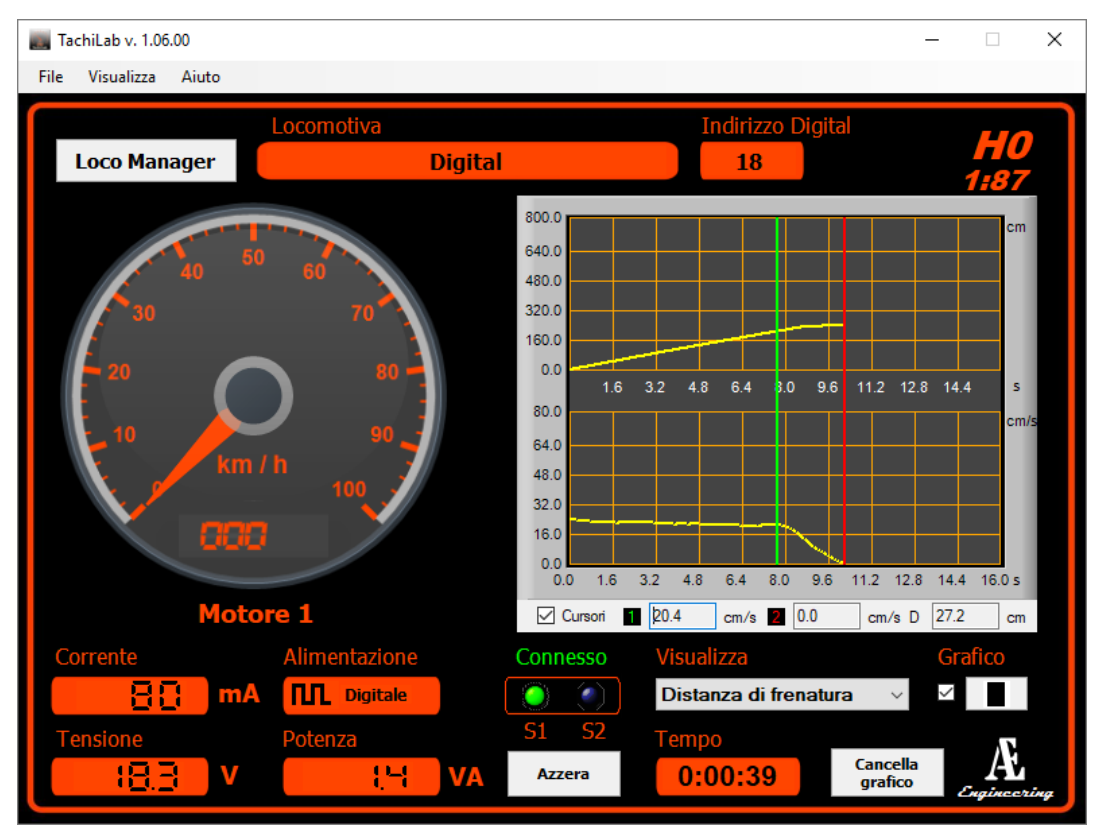

Figura 13. Misura distanza di frenatura

## 4. Unità elettroniche

### 4.1 TachiLab Pro

TachiLab Pro è l'unità elettronica più avanzata che consente il collegamento di 2 blocchetti tachimetrici, semplici o TachiLab Mini, per la misura di velocità e spazio di arresto oltre a consentire la misura di tensione e di corrente.

I blocchetti tachimetrici collegabili sono al massimo 2. Le combinazioni di blocchetti tachimetrici collegabili sono quindi:

- Fino a 2 blocchetti tachimetrici semplici
- Fino a 2 blocchetti tachimetrici TachiLab Mini
- 1 blocchetto tachimetrico semplice ed uno TachiLab Mini

## 4.2 Mini TachiLab

Mini TachiLab è l'unità ideale per chi necessita della sola misura di velocità e spazio di arresto. Mini TachiLab è un blocchetto tachimetrico dotato di elettronica di misura della velocità di rotazione, è quindi un'unità totalmente indipendente collegabile direttamente al PC attraverso un cavo USB.

È possibile poi aggiungere un secondo blocchetto Mini TachiLab collegato al primo per mezzo di 3 fili che uniscono il connettore X2 del primo con X1 del secondo.

L'applicativo TachiLab rileverà automaticamente la tipologia ed il numero dei blocchetti connessi. Nel caso in cui si desideri avere anche la misura di tensione e corrente sarà poi possibile collegare il primo Mini TachiLabi ad un'unità TachiLab Pro sempre per mezzo di 3 fili che uniscono il connettore MT di TachiLab Pro (Figura 2) con X1 di Mini TachiLab. In questa configurazione il cavo USB deve essere collegato all'unità TachiLab Pro.

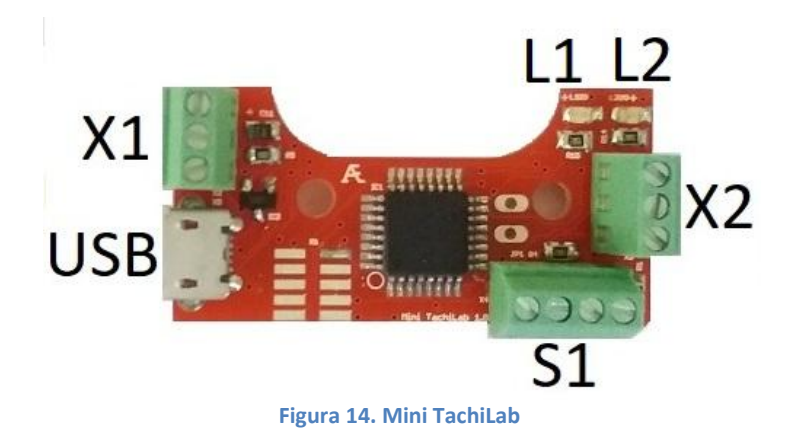

Mini TachiLab è composto da:

- 1. L1 (rosso): led alimentazione. Sempre acceso quando Mini TachiLab è alimentato
- L2 (arancione): led comunicazione con applicazione. Una volta che Mini TachiLab viene alimentato L2 lampeggia con frequenza di 1 secondo. Quando l'applicativo inizia a comunicare con il dispositivo il led lampeggia con frequenza di mezzo secondo. Appena Mini TachiLab alimentato L2 effettua 5 brevi lampeggi.
- 3. X1: consente di collegare Mini TachiLab a TachiLab Pro o ad un primo Mini TachiLab
- 4. X2: consente di collegare Mini TachiLab ad un secondo Mini TachiLab

- 5. USB: connettore USB per collegamento a PC ed alimentazione. Da utilizzare solo quando Mini TachiLab non è collegato a TachiLab Pro
- 6. S1: collegamento con encoder ottico (già eseguito in fase di produzione)

Le possibili combinazioni di connessione fra TachiLab Pro e Mini TachiLab, o solo Mini TachiLab, sono date dalle figure seguenti.

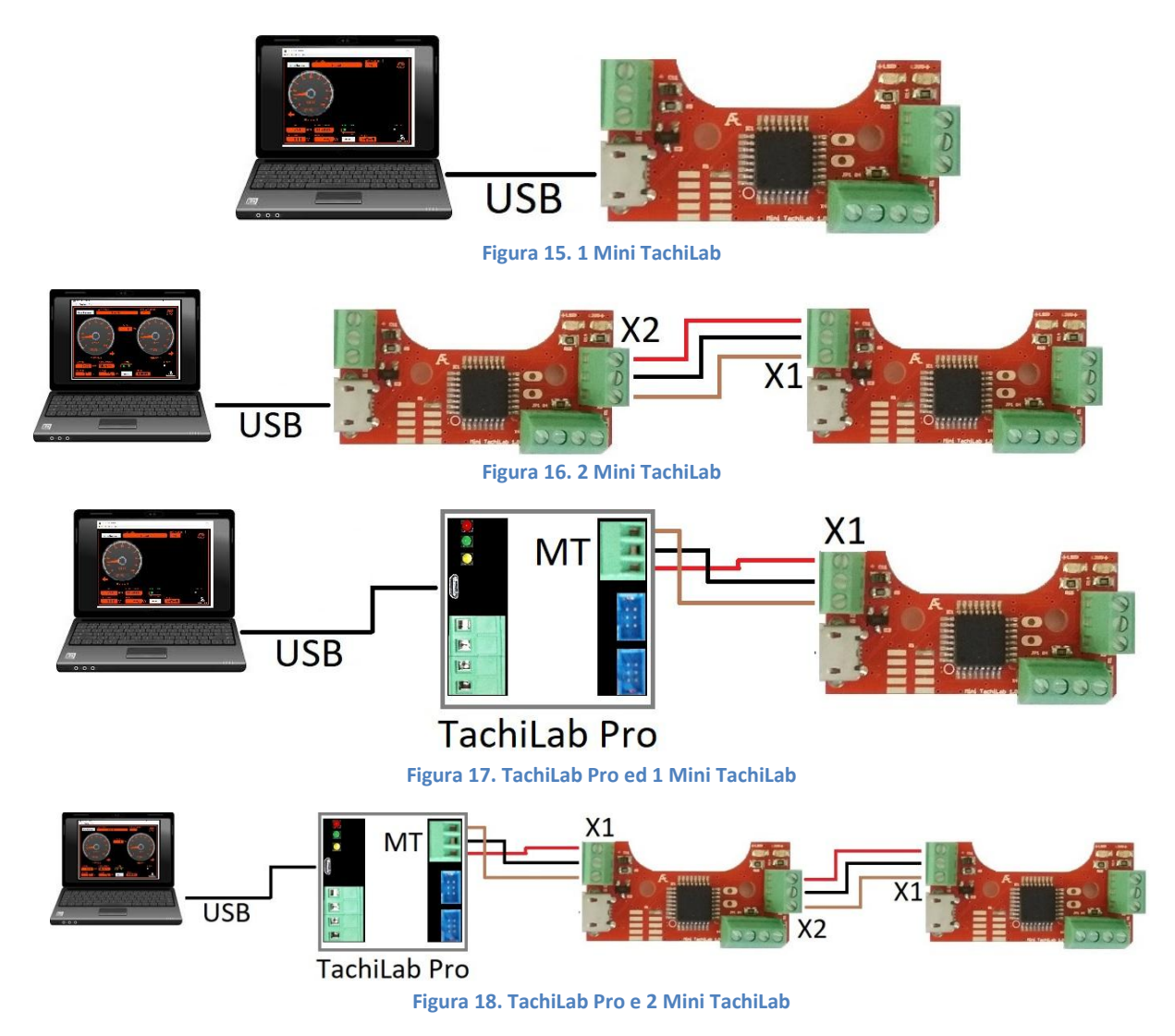

## 4.3 WiFi (in fase di sviluppo)

A breve sarà disponibile l'unità WiFi che consentirà di eliminare la connessione fisica con il PC, pur rimanendo una connessione per l'alimentazione.

L'unità WiFi può essere collegata solamente a TachiLab Pro.

Con questa unità è possibile visualizzare le grandezze misurate, ossia velocità, spazio di arresto, tensione, corrente e potenza per mezzo di un dispositivo collegato alla rete wireless WiFi. In particolare è possibile utilizzare l'App Andtroid TachiLab.

L'unità TachiLab Pro deve venire alimentata attraverso il connettore USB. Il cavo USB può essere collegato o ad un PC o ad un alimentatore USB da 5V.